## INSTRUKCJA

## Pierwsze logowanie do e-dziennika / resetowania hasła

Korzystanie z e-dziennika wymaga posiadania poczty elektronicznej. Rodzic musi podać swój adres e-mail wychowawcy klasy. Wychowawca przypisuje go do odpowiedniego ucznia w e-dzienniku. Od tego momentu możliwe jest korzystanie z e-dziennika. Najpierw jednak należy aktywować konto i ustawić pierwsze hasło. Niniejszą instrukcję można również wykorzystać do zresetowania zapomnianego hasła.

1. Przejdź na stronę e-dziennika, znajdującą się pod adresem: <u>https://uonetplus.vulcan.net.pl/gminastarepole</u> . Następnie kliknij przycisk **Zaloguj się:** 

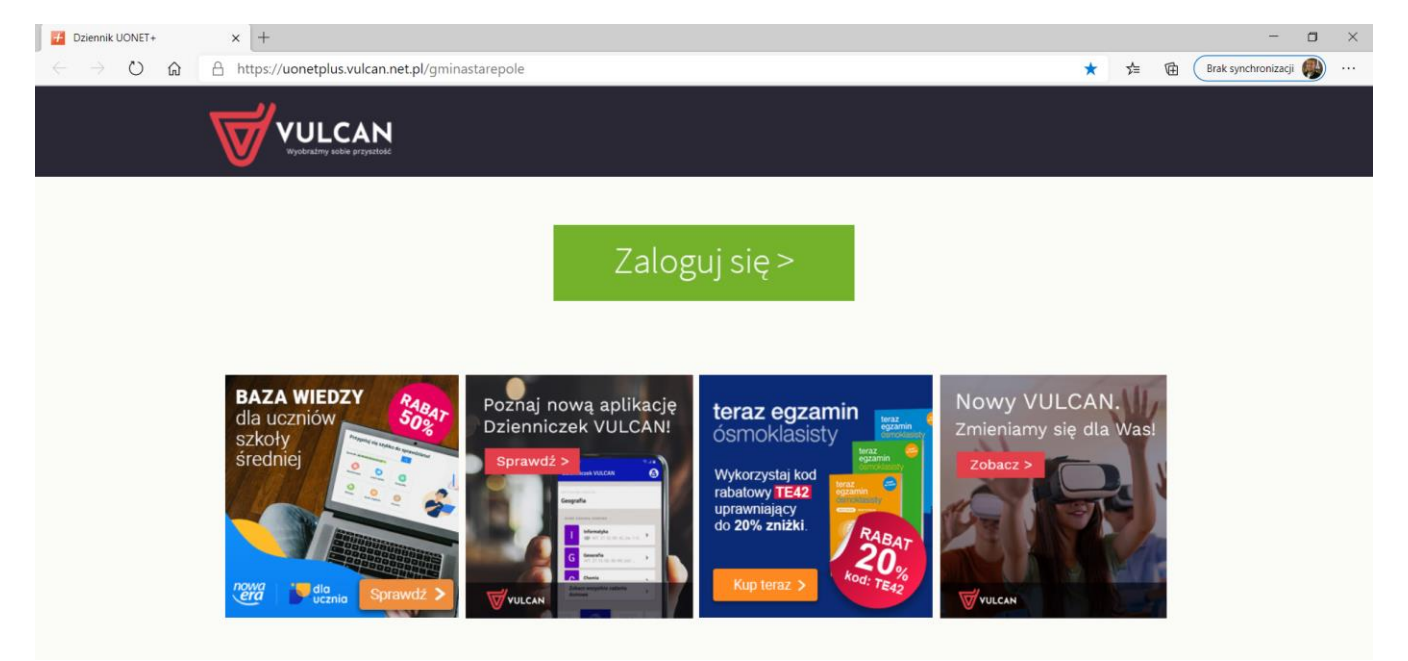

2. Jeżeli korzystasz z e-dziennika po raz pierwszy lub gdy chcesz zresetować hasło, wybierz polecenie Przywróć dostęp:

| Logowanie                                                        |  |  |  |
|------------------------------------------------------------------|--|--|--|
| Proszę podać e-mail i hasło                                      |  |  |  |
| E-mail:                                                          |  |  |  |
|                                                                  |  |  |  |
| Hasło:                                                           |  |  |  |
|                                                                  |  |  |  |
| Załóż konto   Przywróć dostęp   Zmień hasło                      |  |  |  |
| Zaloguj się >                                                    |  |  |  |
| Nie wiesz jak się zalogować? <u>Skorzystaj z naszych porad</u> > |  |  |  |

3. Wprowadź adres e-mail:

| Przywracanie dostępu                                                                                                    |
|----------------------------------------------------------------------------------------------------|
| Podaj swój adres e-mail, potwierdź autentyczność operacji i naciśnij przycisk<br><b>"Wyślij wiadomość".</b><br>Na podany adres e-mail system wyśle wiadomość zawierającą dalsze<br>instrukcje. |
| Mechanizm zabezpieczający przeciwko robotom i robakom internetowym może<br>poprosić Cię o dodatkowe potwierdzenie. Postępuj zgodnie ze wskazówkami na<br>ekranie.                              |
| Adres e-mail:                                                                                                    |
| jan.kowalski@gmail.com                                                                                                    |
|                                                                                                    |
| Nie jestem robotem                                                                                                    |
| Wyślij wiadomość >                                                                                                    |

4. Wybierz opcję Nie jestem robotem i wykonaj polecenie widoczne na obrazku:

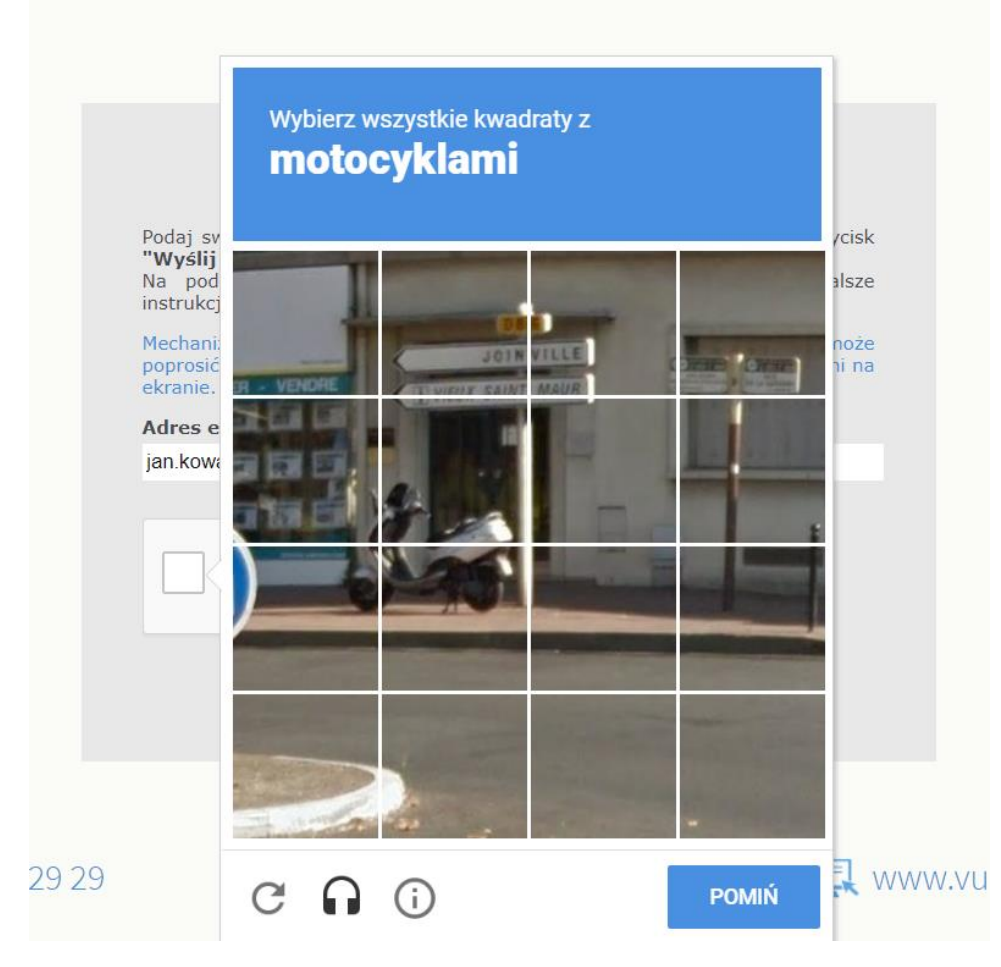

5. Po dokonaniu weryfikacji wybierz opcję Wyślij wiadomość:

# Przywracanie dostępu

Podaj swój adres e-mail, potwierdź autentyczność operacji i naciśnij przycisk "Wyślij wiadomość".

Na podany adres e-mail system wyśle wiadomość zawierającą dalsze instrukcje.

Mechanizm zabezpieczający przeciwko robotom i robakom internetowym może poprosić Cię o dodatkowe potwierdzenie. Postępuj zgodnie ze wskazówkami na ekranie.

#### Adres e-mail:

jan.kowalski@gmail.com

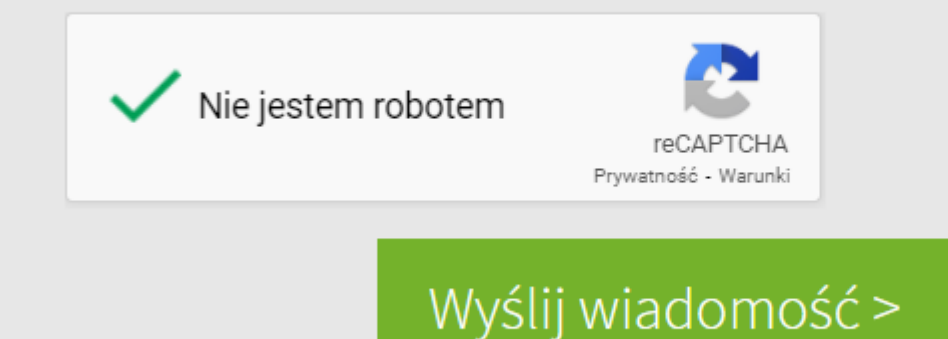

Oto ekran z potwierdzeniem wykonania operacji:

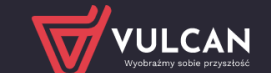

### Podsumowanie operacji

Wysłano wiadomość na zapisany w systemie adres e-mail. Wiadomość zawiera dalsze instrukcje uzyskania dostępu do systemu. Proszę sprawdzić skrzynkę poczty elektronicznej i postępować zgodnie ze wskazówkami zapisanymi w wiadomości.

W szczególnych przypadkach konfiguracji usługi poczty elektronicznej wiadomość może zostać potraktowana jako niechciana lub zostać zablokowana przez jakiś inny mechanizm filtrowania treści. W takim przypadku należy sprawdzić wszystkie możliwe foldery poczty przychodzącej, począwszy od skrzynki odbiorczej a skończywszy na folderach z wiadomościami odfiltrowanymi.

6. Teraz należy sprawdzić swoją pocztę elektroniczną i odszukać następującą wiadomość:

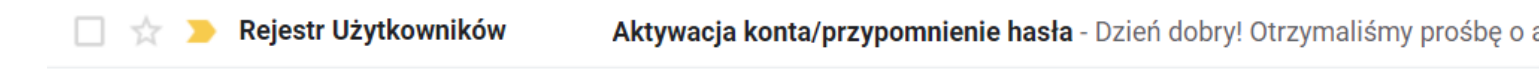

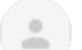

Rejestr Użytkowników <rejestr-uzytkownikow@vulcan.net.pl>

隆 do mnie 🔻

Dzień dobry!

Otrzymaliśmy prośbę o aktywację konta/przypomnienie hasła dla użytkownika:

Aby aktywować konto/przypomnieć hasło, kliknij poniższy link:

https://cufs.vulcan.net.pl:443/gminastarepole/AccountManage/UnlockResponse/Default/0516c578-9629-45c2-ab0d-ddeaff1562b9

🔦 Odpowiedz

Przekaż dalej

#### 7. Następnie wystarczy kliknąć poniższe łącze:

Aby aktywować konto/przypomnieć hasło, kliknij poniższy link:

https://cufs.vulcan.net.pl:443/gminastarepole/AccountManage/UnlockResponse/Default/0516c578-9629-45c2-ab0d-ddeaff1562b9

8. Teraz należy podać nowe hasło i je powtórzyć oraz ponownie kliknąć opcję Nie jestem robotem:

| Aby aktywować kon<br>autentyczność opera<br>Następnie naciśnii p | Aktywacja konta<br>nto , podaj nowe hasło i potwierdź<br>acji.<br>vrzycjsk <b>"Ustaw nowe hasło".</b>             |
|------------------------------------------------------------------|----------------------------------------------------------------------------------------------------|
| Mechanizm zabezpie<br>poprosić Cię o dodat<br>ekranie.           | eczający przeciwko robotom i robakom internetowym może<br>tkowe potwierdzenie. Postępuj zgodnie ze wskazówkami na |
| Nowe hasło:                                                      |                                                                                                    |
| Powtórz nowe has                                                 | sto:                                                                                                    |
| Nie jestem                                                       | robotem<br>reCAPTCHA<br>Prywatność - Warunki                                                                      |
|                                                                  | Ustaw nowe hasło >                                                                                                |

9. Po ustawieniu hasła należy ponownie przejść na stronę e-dziennika, znajdującą się pod adresem: <u>https://uonetplus.vulcan.net.pl/gminastarepole</u>. Następnie kliknąć **Zaloguj się** i wprowadzić adres e-mail oraz hasło

do e-dziennika, które przed chwilą ustawiliśmy. Na koniec potwierdzamy wszystko ponownie klikając **Zaloguj się.** To wszystko. Teraz bez przeszkód można korzystać z e-dziennika ③

| VULCAN<br>Wyobraźmy sobie przysztość |                                                                  |  |
|--------------------------------------|------------------------------------------------------------------|--|
|                                      |                                                                  |  |
|                                      | Logowanie<br>Proszę podać e-mail i hasło                         |  |
|                                      | E-mail:                                                          |  |
|                                      | Hasło:                                                           |  |
|                                      | Załóż konto   Przywróć dostęp   Zmień hasło<br>Zaloguj się >     |  |
|                                      | Wie wiesz jak się zalogować? <u>Skorzystaj z naszych porad</u> > |  |

Autor: Paweł Piekart